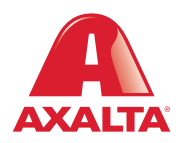

## **PBE Exchange** Inventory Cycle Count

## How it Works

Inventory Cycle Count is an optional feature that maintains accurate and up-to-date inventory levels by recording a product's open and closed containers. This can be quickly completed by scanning a product's bar code using the PBE Exchange mobile app. Once completed, the Inventory Cycle Count report can be emailed or viewed on the PBE Exchange desktop version.

**AXALTA COATING SYSTEMS** 

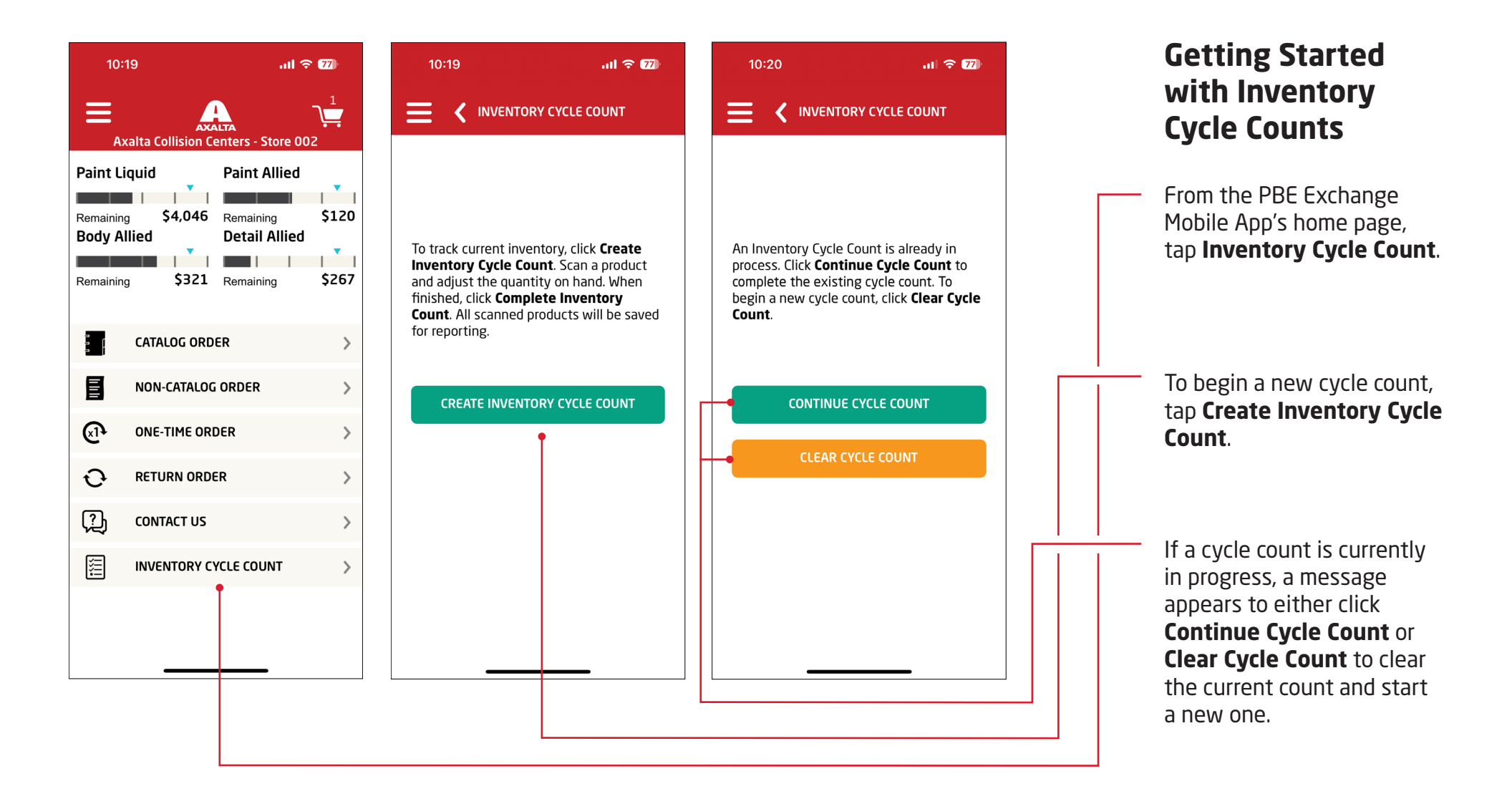

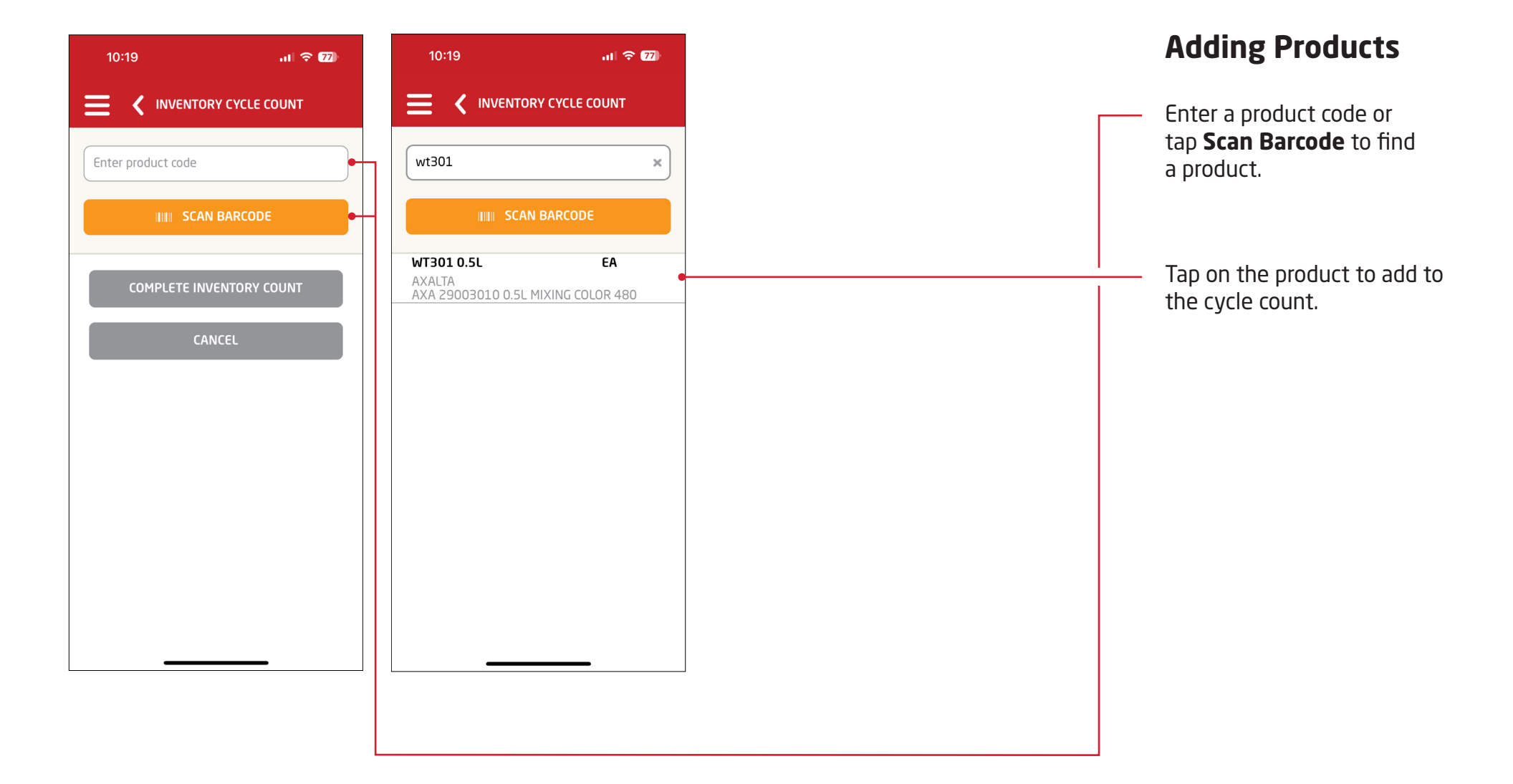

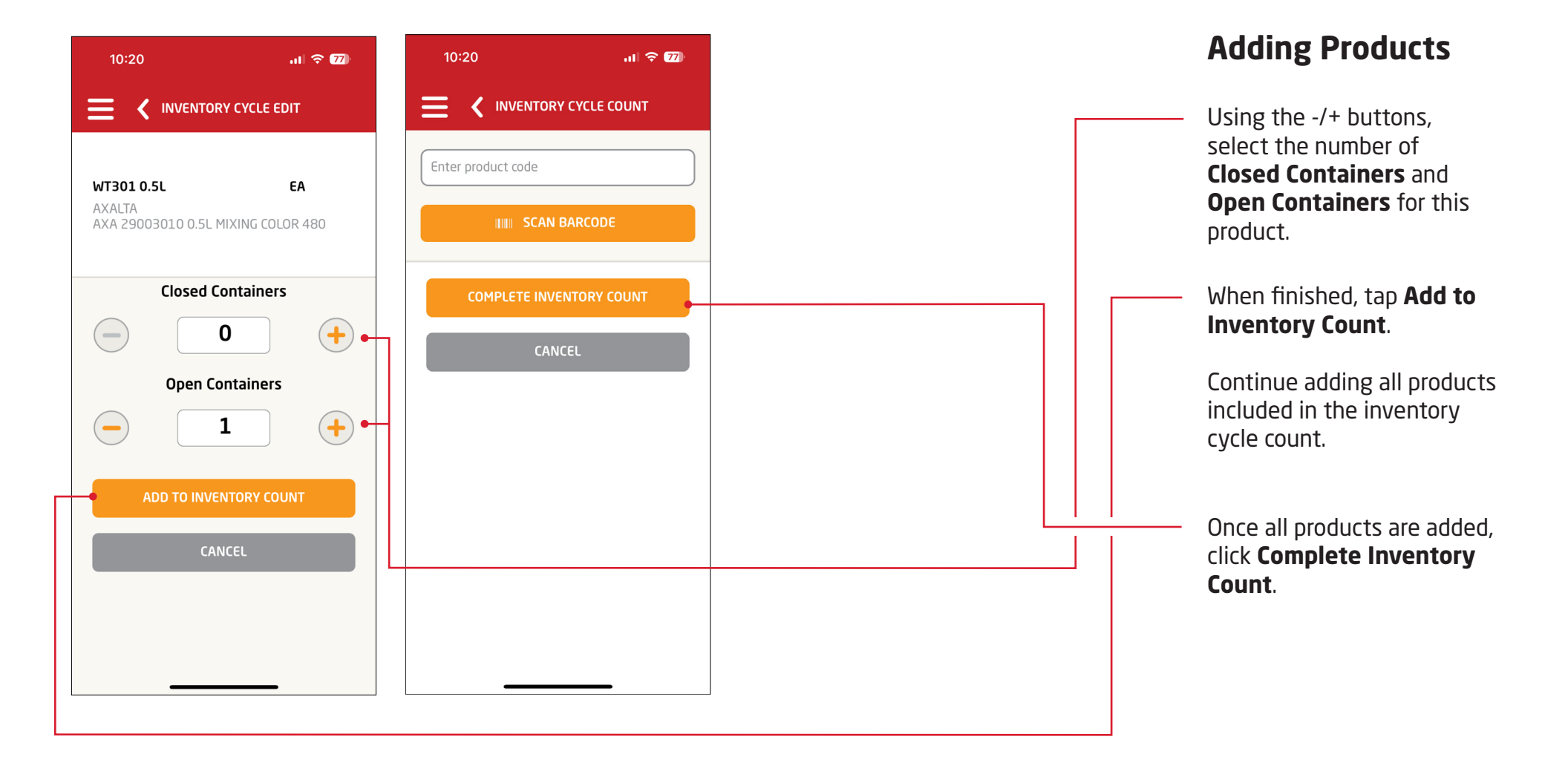

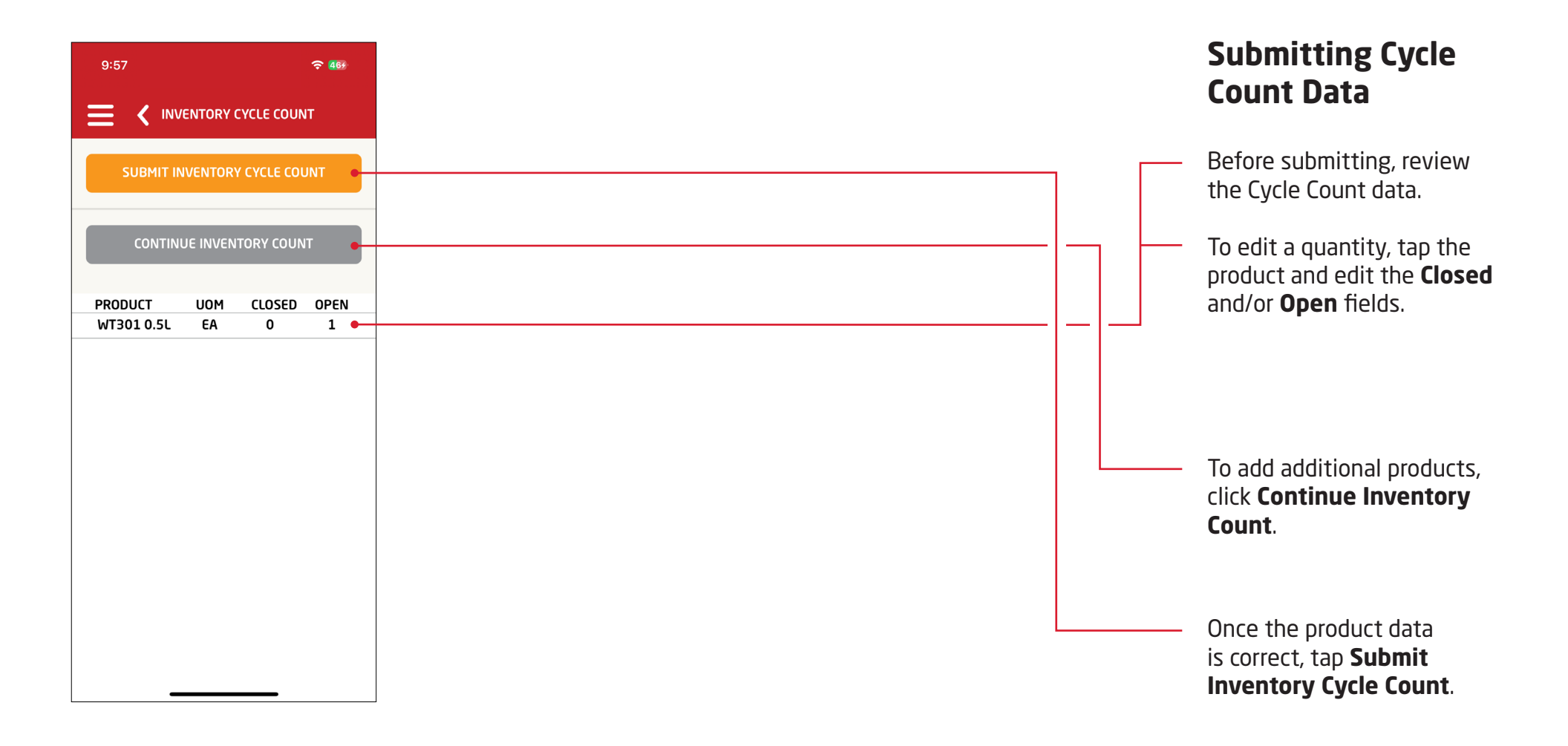

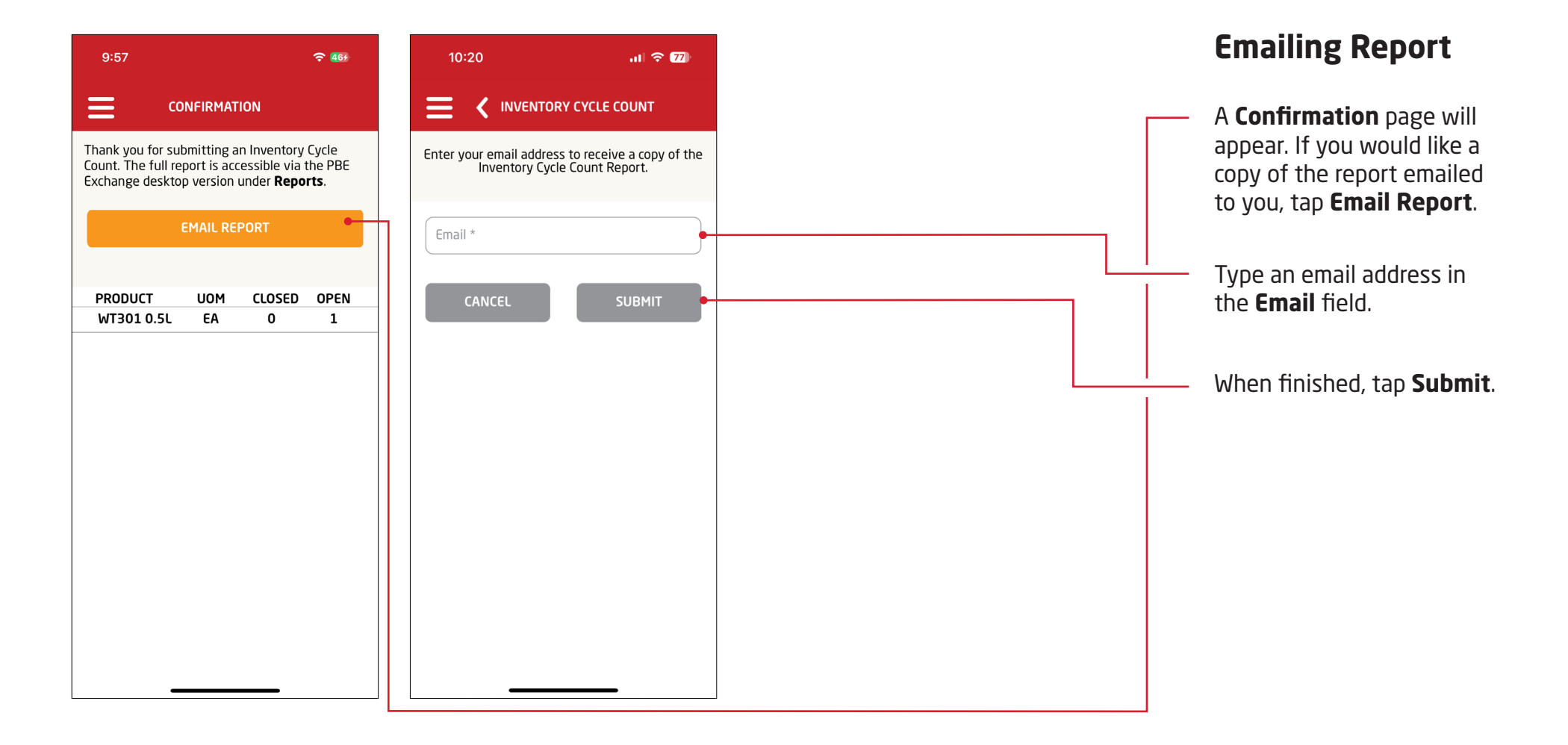

| PBE Exchange | CONTACT US   HELP   유·   | 🐂 1 ITEMS |  |
|--------------|--------------------------|-----------|--|
| CREATE ORDER | ORDERS & INVOICES MY LIS | TS MORE • |  |
| (TII)        | E>                       |           |  |
| SHELF LABELS | EXPORT CATALOGS          | REPORTS   |  |

## Accessing the Report

From the PBE Exchange desktop version, click **More** in the header, then click **Reports** from the fly out menu.

| Re Exchange           |              | CONTACT US   HELP   유 · |          | 🐂 1 ITEMS |  |                                                   |  |
|-----------------------|--------------|-------------------------|----------|-----------|--|---------------------------------------------------|--|
|                       | CREATE ORDER | ORDERS & INVOICES       | MY LISTS | MORE      |  | Go to the <b>Range</b> field and                  |  |
| REPORTS               |              |                         |          |           |  | from the drop-down list.                          |  |
| Report Name           | Range        |                         |          |           |  |                                                   |  |
| Inventory Cycle Count | t This Month | <b>v</b>                |          | <b>R</b>  |  | Click the <b>XLS</b> icon to download the report. |  |

In the United States: 1.855.6.AXALTA axalta.us In Canada: 1.800.668.6945 axalta.ca

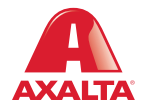

Copyright © 2023 Axalta Coating Systems, LLC and all affiliates. All rights reserved. (12/23)